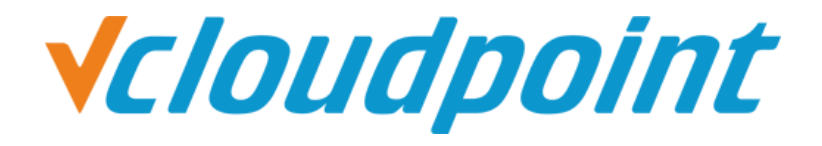

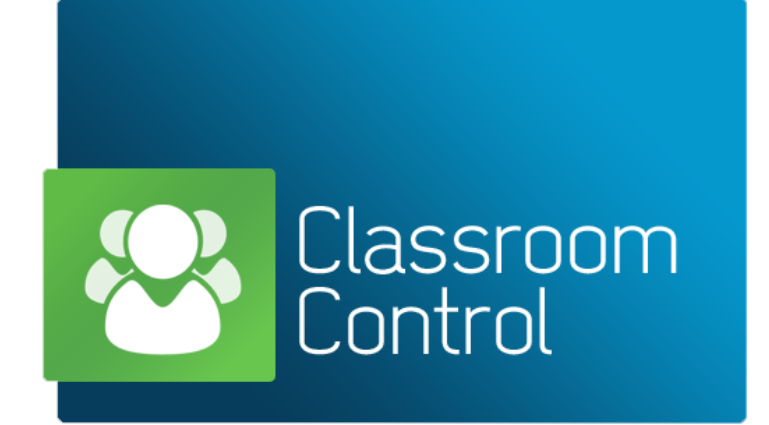

vMatrix Classroom Control Installation Manual

# Content

| Scenario 1: The teacher uses a separate server and students use zero clients | 2 -  |
|------------------------------------------------------------------------------|------|
| Scenario 2: Students log in the server and the teacher uses the server 1     | .1 - |
| Authorization Code of vMatrix Classroom Control                              | .8 - |

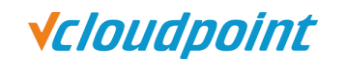

#### Scenario 1: The teacher uses a separate PC rather

#### than the shared server.

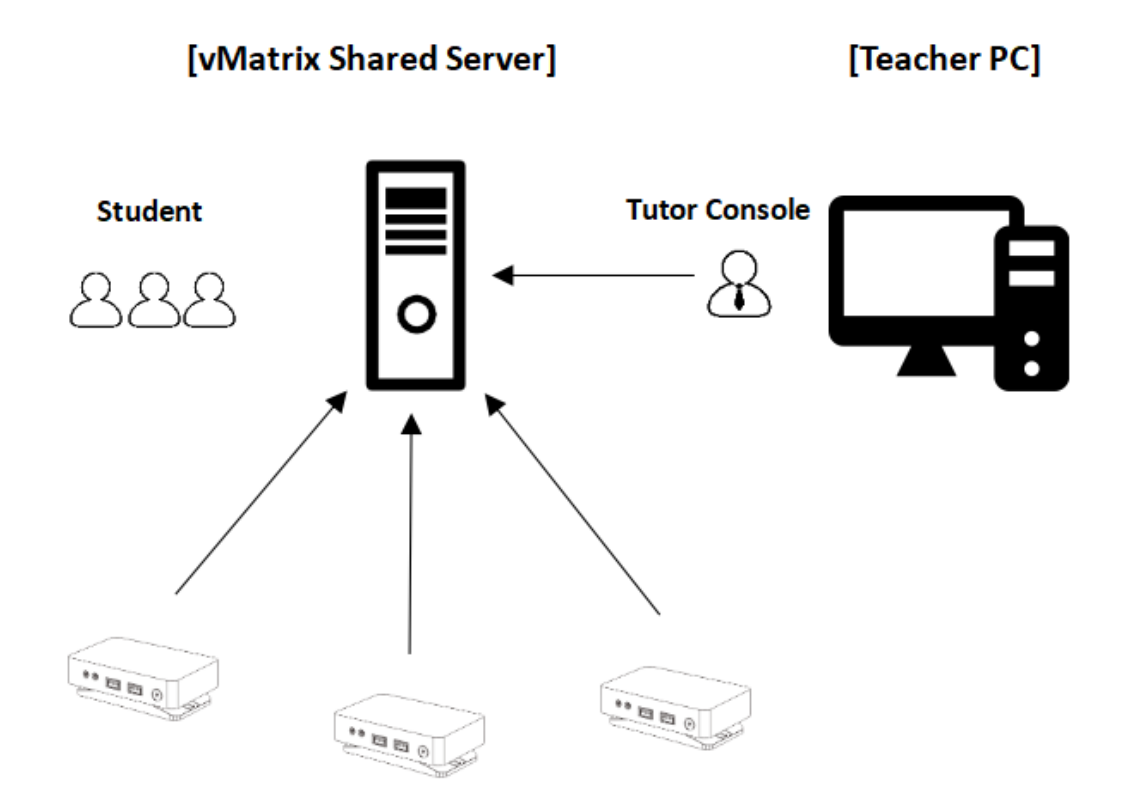

**Note:** the operating system of the shared server shall be a Windows Server System such as Windows Server 2008R2, 2012R2, or 2016.

- 1) The latest version of vMatrix Classroom Control is obtainable at <u>http://www.vcloudpoint.com/support/add-ons/</u>
- 2) Install vMatrix Classroom Control on the Teacher's PC.

| InstallShield Wizar                                                                                                    | d                                                                                                    |
|----------------------------------------------------------------------------------------------------|----------------------------------------------------------------------------------------------------|
| Classroom Control Setup is preparing the In<br>which will guide you through the program s<br>wait.                                                     | nstallShield Wizard,<br>setup process. Please                                                                                    |
| Extracting: Classroom Control.msi                                                                                                    |                                                                                                    |
|                                                                                                    | Cancel                                                                                                    |
|                                                                                                    |                                                                                                    |
| 3) Accept the terms and click " <b>Next</b> ".                                                                                                    |                                                                                                    |
| Classroom Control - 1                                                                                                    | InstallShield Wizard                                                                                                    |
| License Agreement                                                                                                    | Classroom 👧                                                                                                    |
| Please read the following license agreement car                                                                                                    | efully. Control                                                                                                    |
|                                                                                                    |                                                                                                    |
| USE: The software is licensed with<br>the applicable order acknowledgen<br>certificate or product packaging. Yo<br>as many additional copies of the so | volume use terms specified in <u>hent</u> , product invoice, license<br>ou may make, install and use<br>offware on the number of |
| mechanism in place to ensure that t<br>which the software has been installe                                                                            | the number of devices on<br>ed does not exceed the                                                                               |
| number of licenses you have obtain                                                                                                    | ed.                                                                                                    |
|                                                                                                    | · · · · · ·                                                                                                    |
| • I accept the terms in the license agreement                                                                                                    | Print                                                                                                    |
| C i do not accept the terms in the license agreeme                                                                                                    |                                                                                                    |
|                                                                                                    | Back Next Cancel                                                                                                    |
|                                                                                                    |                                                                                                    |

4) If you have not purchased an authorization code, you can choose "**30 day** evaluation" and it allows you to control up to 40 users; if you have purchased an authorization code, you can choose "**Register**", enter the correct authorization code and click "**Next**".

| ₿                                                                                                   | Classroom C                                                                          | Contro                    | ol - InstallS                  | hield Wizard      | X              |
|----------------------------------------------------------------------------------------------------|--------------------------------------------------------------------------------------|---------------------------|--------------------------------|-------------------|----------------|
| License Inform<br>If you have a lic<br>spaces are impo                                              | a <b>tion</b><br>ense, please enter<br>ortant.                                       | the det                   | ails here. CapIt               | Classro<br>Con    | om 😣<br>trol 😕 |
| 30 day eval<br>30 day eval<br>Register<br>Licensee<br>Serial Nu<br>Maximum<br>Expiry Da<br>Authoris | luation<br>luation<br>: Name:<br>umber:<br>n Clients:<br>ate:<br>ate:<br>ation Code: |                           | All platforms                  |                   | ✓              |
| InstallShield                                                                                       |                                                                                      |                           | < Back                         | Next >            | Cancel         |
| 5) Choose " <b>Cus</b>                                                                              | stom" and clic<br>Classroom (                                                        | k " <b>Ne</b> »<br>Contro | k <b>t</b> ".<br>ol - InstallS | hield Wizard      | x              |
| Setup Type<br>Choose the set                                                                        | tup type that best s                                                                 | suits you                 | ır needs.                      | Classro<br>Con    | om 🔗           |
| This compute                                                                                        | er is used by:                                                                       |                           |                                |                   |                |
| ○ Student                                                                                           | Select this option                                                                   | to install                | the Student so                 | ftware            |                |
| O Tutor                                                                                             | Select this option                                                                   | to install                | the Tutor soft                 | vare              |                |
| O IT Technic                                                                                        | cian<br>Select this option                                                           | to install                | the Technician                 | console and admin | tools          |
| • Custom                                                                                            | Select this option                                                                   | to install                | a combination                  | of the above 🏓    |                |
| InstallShield —                                                                                     |                                                                                      |                           |                                |                   | 1              |
|                                                                                                    |                                                                                      |                           | < Back                         | Next >            | Cancel         |

6) Check the **"Tutor Console**" only, keep the installation path default and click "**Next**".

| 🖞 Classroom Cont                                                           | rol - Install | Shield Wizard | X      |
|----------------------------------------------------------------------------|---------------|---------------|--------|
| Custom Setup                                                               |               | Classro       | om     |
| Select the program features you want ins                                   | talled.       | Con           | trol 🐃 |
| Student                                                                    |               |               |        |
| Install Configurator                                                       |               |               |        |
| Add Configurator Start Me                                                  | enu shortcut  |               |        |
| ✓ Tutor Console                                                            |               |               |        |
| Add desktop shortcut for Tutor                                             | Console       |               |        |
| Remote Deployment Utility                                                  |               |               |        |
| Tech Console (includes Remote Deployed)                                    | yment)        |               |        |
| Add desktop shortcut for tech                                              | Console       |               |        |
| Name and Connectivity Server                                               |               |               |        |
| Replay Conversion Utility                                                  |               |               |        |
| Standalone Test Designer                                                   |               |               |        |
| Install to:<br>C: \Program Files (x86)\Classroom Control\<br>InstallShield |               |               | Change |
| Help                                                                       | < Back        | Next >        | Cancel |

7) The default name of the room is **Eval**. You can also rename it and then click "Next". Please ensure the name of the Teacher Room is the same with the Student Room.

| 遏                                                                   | Classroom Control - I                                                                                    | nstallShield Wiza                                                                   | rd 🗶                                                      |
|---------------------------------------------------------------------|----------------------------------------------------------------------------------------------------|-------------------------------------------------------------------------------------|-----------------------------------------------------------|
| Room Identifica<br>Please enter the                                 | ation<br>e name of your room                                                                             | Classr<br>Cor                                                                       | oom 😵                                                     |
| By Default the T<br>value that you o<br>rooms as well as<br>by room | Tutor program will only find Stude<br>enter here. This can be updated<br>s for use in environments where | ent PCs configured to use<br>later to allow connections<br>you do not wish to group | the matching Room<br>across multiple<br>student computers |
| [                                                                   | Room: Eval                                                                                               |                                                                                     |                                                           |
|                                                                     |                                                                                                    |                                                                                     |                                                           |
| InstallShield                                                       |                                                                                                    |                                                                                     |                                                           |
|                                                                     | < E                                                                                                    | Back Next >                                                                         | Cancel                                                    |

www.vcloudpoint.com

**√***cloudpoint* 

| 8)  | Click " <b>Install</b> ".                                                  |                |                                      |                |
|-----|----------------------------------------------------------------------------|----------------|--------------------------------------|----------------|
| ø   | Classroom Control                                                          | InstallS       | hield Wizard                         | ×              |
| 1   | Ready to Install the Program<br>The wizard is ready to begin installation. |                | Classroo<br>Cont                     | rol 😵          |
|     | Click Install to begin the installation.                                   |                |                                      |                |
|     | If you want to review or change any of your i exit the wizard.             | installation s | ettings, <mark>c</mark> lick Back. C | lick Cancel to |
|     |                                                                            |                |                                      |                |
|     |                                                                            |                |                                      |                |
|     |                                                                            |                |                                      |                |
|     |                                                                            |                | <b>\</b>                             |                |
|     |                                                                            |                | 1                                    |                |
|     |                                                                            |                |                                      |                |
| Ins | stallShield                                                                | < Back         | Install                              | Cancel         |
|     |                                                                            | - Door         |                                      | Concer         |

9) After installation, please run **Classroom Control Tutor Console** and select "**Configuration...**".

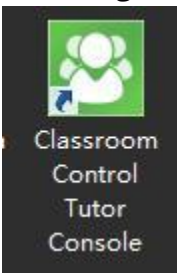

| chool Student View Planner | Journal  | W    |
|----------------------------|----------|------|
| Manage Class               | <b>B</b> | -    |
| S <u>t</u> udent Register  | nal      | Sho  |
| Manage Student Resources   |          | INIC |
| Blank Screen               |          |      |
| <u>H</u> elp Requests      |          |      |
| Send/Collect Work          | 6        |      |
| ] Testing Console          |          |      |
| Test Designer              |          |      |
| 🖲 <u>C</u> onfiguration    |          |      |
| P Replay Files             |          |      |
| Tools                      |          |      |
| Tablet                     |          |      |
| K E <u>x</u> it            |          |      |
|                            |          |      |

10) In the "**Startup Options**", check the option "**Tutor will be used to connect to students within a centralised computing environment (Required restart)** "and click "**OK**" for restart.

| Settings for Configuration: Classroom Control                                                                                                    | x   |
|----------------------------------------------------------------------------------------------------|-----|
| At Startup<br>Start Options<br>Start Options<br>Restrictions<br>Network and Wireless Settings<br>Performance<br>Student Selection<br>A ministration<br>Security<br>Profile<br>At Startup<br>Natch<br>Share<br>Control<br>Start Showing<br>Start Scanning at interval of: 10 seconds |     |
| Display Class Wizard If Tutor will be used to connect to students within a centralised computing environment.<br>(Requires restart) Tutor will be used to connect to students using Tablets. (Requires restart)                                                                     |     |
|                                                                                                    | Пер |
| Apply transport and startup changes now<br>(all connections will be lost)?<br>If you decline, the changes will take effect<br>when you next start the program.                                                                                                    |     |

.....

12) **Install** vMatrix Classroom Control on the Student's shared server.

| InstallShield Wizard                                                                                                    |                              |
|----------------------------------------------------------------------------------------------------|------------------------------|
| Classroom Control Setup is preparing the InstallShie<br>which will guide you through the program setup pro<br>wait.<br>Extracting: Classroom Control.msi | eld Wizard,<br>ocess. Please |
|                                                                                                    | Cancel                       |
|                                                                                                    |                              |
|                                                                                                    |                              |

**√***cloudpoint* 

| 13) Accept the terms and click "Next".                                                                                                    |
|----------------------------------------------------------------------------------------------------|
| 😸 Classroom Control - InstallShield Wizard                                                                                                    |
| License Agreement Please read the following license agreement carefully.                                                                                                    |
| USE: The software is licensed with volume use terms specified in the applicable order acknowledgement, product invoice, license certificate or product packaging. You may make, install and use as many additional copies of the software on the number of devices as the terms specify. You must have a reasonable mechanism in place to ensure that the number of devices on which the software has been installed does not exceed the number of licenses you have obtained. |
|                                                                                                    |
| I accept the terms in the license agreement     Print                                                                                                    |
| ○ I do not accept the terms in the license agreement                                                                                                    |
| InstallShield                                                                                                    |
| < Back Next > Cancel                                                                                                    |

14) If you have not purchased an authorization code, you can choose "**30 day** evaluation" and it allows you to control up to 40 users; if you have purchased an authorization code, you can choose "**Register**", enter the correct authorization code and click "**Next**".

| 🖞 Classroom                                                                       | Control - InstallShield Wizard            |
|-----------------------------------------------------------------------------------|-------------------------------------------|
| License Information<br>If you have a license, please ent<br>spaces are important. | er the details here. CapItalS and Control |
| 30 day evaluation<br>30 day evaluation<br>Register                                | ✓ All platforms ✓                         |
| Licensee Name:                                                                    |                                           |
| Serial Number:                                                                    |                                           |
| Maximum Clients:                                                                  |                                           |
| Expiry Date:                                                                      |                                           |
| Authorisation Code:                                                               |                                           |
| InstallShield                                                                     |                                           |
|                                                                                   | < Back Next > Cancel                      |

www.vcloudpoint.com

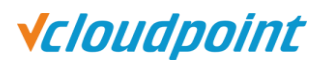

| 15) Choose " <b>C</b>                                                                                                    | ustom" and click "Next".                                                                                                    |                    |                          |                        |
|----------------------------------------------------------------------------------------------------|----------------------------------------------------------------------------------------------------|--------------------|--------------------------|------------------------|
| 谩                                                                                                    | Classroom Control - Instal                                                                                                    | lShield Wiz        | ard                      | ×                      |
| Setup Type<br>Choose the se                                                                                                    | tup type that best suits your needs.                                                                                                    | Class              | room<br>ontrol           | ~~                     |
| This comput                                                                                                    | er is used by:                                                                                                    |                    |                          |                        |
| ○ Student                                                                                                    | Select this option to install the Student                                                                                                    | software           |                          |                        |
| O Tutor                                                                                                    | Select this option to install the Tutor so                                                                                                    | ftware             |                          |                        |
| O IT Techni                                                                                                    | <b>cian</b><br>Select this option to install the Technici                                                                                                    | an console and a   | dmin tools               |                        |
| • Custom                                                                                                    | Select this option to install a combination                                                                                                    | on of the above    |                          |                        |
| InstallShield                                                                                                    | < Back                                                                                                    | Next >             |                          | ancel                  |
| 16) Only check                                                                                                    | "Student", keep the installat                                                                                                    | tion nath de       | fault and                | click " <b>Next"</b> . |
| rey eneed                                                                                                    |                                                                                                    | don puth ut        | ind dire dire            |                        |
|                                                                                                    | Classroom Control - In                                                                                                    | stallShield        | l Wizard                 | x                      |
| Custom Setur                                                                                                    | Classroom Control - In<br>gram features you want installed.                                                                                                    | stallShield        | I Wizard<br>SSFO<br>Cont |                        |
| Custom Setur<br>Select the pro                                                                                                    | Classroom Control - In<br>gram features you want installed.<br>tall Configurator                                                                                                    | stallShield        | I Wizard<br>SSFO<br>Cont |                        |
| Custom Setur<br>Select the pro                                                                                                    | Classroom Control - In<br>gram features you want installed.<br>tall Configurator<br>Add Configurator Start Menu short                                                                                                    | stallShield<br>Cla | I Wizard<br>SSFO<br>Cont |                        |
| Custom Setur<br>Select the pro                                                                                                    | Classroom Control - In<br>ogram features you want installed.<br>tall Configurator<br>Add Configurator Start Menu short<br>nsole                                                                                                    | stallShield        | SSFO                     |                        |
| Custom Setur<br>Select the pro                                                                                                    | Classroom Control - In<br>p<br>gram features you want installed.<br>tall Configurator<br>Add Configurator Start Menu short<br>nsole<br>d desktop shortcut for Tutor Console                                                                                                    | cut                | SSFO                     |                        |
| Custom Setur<br>Select the pro                                                                                                    | Classroom Control - In<br>gram features you want installed.<br>tall Configurator<br>Add Configurator Start Menu short<br>nsole<br>d desktop shortcut for Tutor Console<br>note Deployment Utility<br>usole (includes Remote Deployment)                                                                                                    | cut                | SSTO<br>Con              |                        |
| Custom Setur<br>Select the pro                                                                                                    | Classroom Control - In<br>p<br>gram features you want installed.<br>tall Configurator<br>Add Configurator Start Menu short<br>nsole<br>d desktop shortcut for Tutor Console<br>note Deployment Utility<br>isole (includes Remote Deployment)<br>d desktop shortcut for Tuch Console                                                                                                | cut                | SSTO                     |                        |
| Custom Setur<br>Select the pro                                                                                                    | Classroom Control - In<br>p<br>gram features you want installed.<br>tall Configurator<br>Add Configurator Start Menu short<br>nsole<br>d desktop shortcut for Tutor Console<br>note Deployment Utility<br>isole (includes Remote Deployment)<br>d desktop shortcut for Tuch Console<br>d Connectivity Server                                                                       | cut                | I Wizard                 |                        |
| Custom Setur<br>Select the pro                                                                                                    | Classroom Control - In<br>p<br>ogram features you want installed.<br>tall Configurator<br>Add Configurator Start Menu short<br>nsole<br>d desktop shortcut for Tutor Console<br>note Deployment Utility<br>isole (includes Remote Deployment)<br>d desktop shortcut for Tuch Console<br>d Connectivity Server<br>onversion Utility                                                 | cut                | SSFO                     |                        |
| Custom Setur<br>Select the pro<br>Select the pro<br>Select the pro<br>Select the pro<br>Select the pro<br>Student<br>Student                                                                                                | Classroom Control - In<br>ogram features you want installed.<br>tall Configurator<br>Add Configurator Start Menu short<br>nsole<br>d desktop shortcut for Tutor Console<br>note Deployment Utility<br>nsole (includes Remote Deployment)<br>d desktop shortcut for Tach Console<br>d Connectivity Server<br>onversion Utility<br>ne Test Designer                                  | cut                | I Wizard                 |                        |
| Custom Setur<br>Select the pro<br>Select the pro<br>Select the pro<br>Student<br>Student<br>Standalou<br>Replay C<br>Standalou<br>Install to:<br>C: \Program Files                                                          | Classroom Control - In<br>p<br>gram features you want installed.<br>tall Configurator<br>Add Configurator Start Menu short<br>nsole<br>d desktop shortcut for Tutor Console<br>note Deployment Utility<br>nsole (includes Remote Deployment)<br>d desktop shortcut for Tach Console<br>d Connectivity Server<br>onversion Utility<br>ne Test Designer<br>(x86)\Classroom Control\  | cut                | I Wizard                 | Change                 |
| Custom Setur<br>Select the pro<br>Select the pro<br>Select the pro<br>Select the pro<br>Student<br>Student<br>Add<br>Rer<br>Add<br>Name and<br>Replay C<br>Standalou<br>Install to:<br>C: \Program Files<br>InstallShield — | Classroom Control - In<br>p<br>ogram features you want installed.<br>tall Configurator<br>Add Configurator Start Menu short<br>nsole<br>d desktop shortcut for Tutor Console<br>note Deployment Utility<br>nsole (includes Remote Deployment)<br>d desktop shortcut for Tuch Console<br>d Connectivity Server<br>onversion Utility<br>ne Test Designer<br>(x86)\Classroom Control\ | cut                | I Wizard                 | Change                 |

www.vcloudpoint.com

# 17) The default name of the room is **Eval**, you can rename it to be same with the Teacher Room's and then click "**Next**".

| Classroom Cont                                                                                                    | trol - InstallS                                                | hield Wizard                                                          | X                                               |
|----------------------------------------------------------------------------------------------------|----------------------------------------------------------------|-----------------------------------------------------------------------|-------------------------------------------------|
| Room Identification<br>Please enter the name of your room                                                                                                    |                                                                | Classro<br>Cont                                                       | rol 😵                                           |
| By Default the Tutor program will only f<br>value that you enter here. This can be<br>rooms as well as for use in environment<br>by room                                                                                                    | ind Student PCs co<br>updated later to a<br>ts where you do no | onfigured to use the<br>llow connections acr<br>ot wish to group stud | matching Room<br>oss multiple<br>dent computers |
| Room: Eval                                                                                                    |                                                                |                                                                       |                                                 |
| InstallShield                                                                                                    | < Back                                                         | Next >                                                                | Cancel                                          |
|                                                                                                    |                                                                |                                                                       |                                                 |
| 18) Click " <b>Install</b> ".<br>B Classroom Cont                                                                                                    | trol - InstallS                                                | hield Wizard                                                          | X                                               |
| 18) Click "Install".<br>Classroom Cont<br>Ready to Install the Program<br>The wizard is ready to begin installation                                                                                                    | trol - InstallS                                                | hield Wizard<br>Classro<br>Cont                                       | x<br>om 🚱                                       |
| 18) Click "Install".<br>Classroom Cont<br>Ready to Install the Program<br>The wizard is ready to begin installation<br>Click Install to begin the installation.                                                                                                    | trol - InstallS                                                | hield Wizard<br>Classro<br>Cont                                       | ×<br>Com &                                      |
| 18) Click "Install".<br>Classroom Cont<br>Ready to Install the Program<br>The wizard is ready to begin installation<br>Click Install to begin the installation.<br>If you want to review or change any of<br>exit the wizard.                                                | t <mark>rol - Installs</mark><br>n.<br>f your installation s   | Hield Wizard                                                          | Click Cancel to                                 |
| <ul> <li>18) Click "Install".</li> <li>Classroom Cont</li> <li>Ready to Install the Program</li> <li>The wizard is ready to begin installation</li> <li>Click Install to begin the installation.</li> <li>If you want to review or change any of exit the wizard.</li> </ul> | t <mark>rol - InstallS</mark><br>f your installation s         | ihield Wizard                                                         | Click Cancel to                                 |
| <ul> <li>18) Click "Install".</li> <li>Classroom Cont</li> <li>Ready to Install the Program</li> <li>The wizard is ready to begin installation</li> <li>Click Install to begin the installation.</li> <li>If you want to review or change any of exit the wizard.</li> </ul> | t <mark>rol - InstallS</mark><br>f your installation s         | ettings, click Back. (                                                | Lick Cancel to                                  |
| <ul> <li>18) Click "Install".</li> <li>Classroom Cont</li> <li>Ready to Install the Program</li> <li>The wizard is ready to begin installation</li> <li>Click Install to begin the installation.</li> <li>If you want to review or change any of exit the wizard.</li> </ul> | t <mark>rol - Installs</mark><br>f your installation s         | classro<br>Classro<br>Cont                                            | Click Cancel to                                 |
| 18) Click "Install".<br>Classroom Cont<br>Ready to Install the Program<br>The wizard is ready to begin installation<br>Click Install to begin the installation.<br>If you want to review or change any of<br>exit the wizard.                                                | trol - InstallS                                                | classror<br>Cont<br>settings, dick Back. (                            | Click Cancel to                                 |

19) When installation completes, please restart the server.

.....

20) After restarting the shared server, you can open the console and select a room to connect the zero clients in the Teacher's PC.

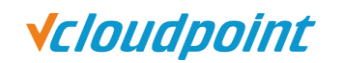

#### Scenario 2: The teacher uses an administrator

# Teacher Console Student Component Image: Console Image: Console I

account on the shared server.

[vMatrix Centralized Server]

**Note:** the operating system of the shared server shall be a Windows Server System such as Windows Server 2008R2, 2012R2, or 2016.

- 1) The latest version of vMatrix Classroom Control is obtainable at <u>http://www.vcloudpoint.com/support/add-ons/</u>
- 2) Install vMatrix Classroom Control on the shared server.

| InstallShield V                                                                                                    | Vizard                                                                                                    |                                                                                                    |                                                                    |
|----------------------------------------------------------------------------------------------------|----------------------------------------------------------------------------------------------------|----------------------------------------------------------------------------------------------------|--------------------------------------------------------------------|
| Classroom Control Setup is preparir<br>which will guide you through the pr<br>wait.                                                                                                    | ng the InstallShield<br>ogram setup proce                                                                                       | l Wizard,<br>ess. Please                                                                                              |                                                                    |
| Extracting: Classroom Control.msi                                                                                                    |                                                                                                    |                                                                                                    |                                                                    |
|                                                                                                    |                                                                                                    | Cancel                                                                                                    |                                                                    |
|                                                                                                    |                                                                                                    |                                                                                                    |                                                                    |
| 2) Account the terring and slight (NIA)                                                                                                    | · • • • • •                                                                                                    |                                                                                                    |                                                                    |
| Classroom Cont                                                                                                    | kt".<br>rol - InstallS                                                                                                    | hield Wizard                                                                                                    | X                                                                  |
| License Agreement<br>Please read the following license agreem                                                                                                    | ent carefully.                                                                                                    | Classro<br>Cont                                                                                                    | om 🔗                                                               |
| USE: The software is licensed<br>the applicable order acknowle<br>certificate or product packagin<br>as many additional copies of the<br>devices as the terms specify. A<br>mechanism in place to ensure<br>which the software has been in<br>number of licenses you have o | with volume<br>dgement, pro-<br>ig. You may in<br>the software of<br>You must have<br>that the num<br>istalled does<br>btained. | use terms sp<br>oduct invoice,<br>make, install a<br>on the numbe<br>/e a reasonab<br>ber of device<br>s not exceed t | ecified in<br>license<br>and use<br>r of<br>ble<br>s on<br>he<br>Y |

4) If you have not purchased an authorization code, you can choose "**30 day** evaluation" and it allows you to control up to 40 users; if you have purchased an authorization code, you can choose "**Register**", enter the correct authorization code and click "**Next**".

| 鬱                                                    | Classroom C                               | onti           | rol - InstallS     | hield Wizard      | X      |
|------------------------------------------------------|-------------------------------------------|----------------|--------------------|-------------------|--------|
| License Inform<br>If you have a li<br>spaces are imp | nation<br>icense, please enter<br>ortant. | the de         | etails here. CapIt | Classro<br>Con    | om 😣   |
| 30 day eva<br>30 day eva<br>Register                 | aluation<br>aluation                      | ¥              | All platforms      |                   | ~      |
| License                                              | e Name:                                   |                |                    |                   |        |
| Serial N                                             | lumber:                                   |                |                    |                   |        |
| Maximu                                               | m Clients:                                |                |                    |                   |        |
| Expiry [                                             | Date:                                     |                |                    |                   |        |
| Authori                                              | sation Code:                              |                |                    |                   |        |
| InstallShield                                        |                                           |                |                    |                   |        |
|                                                      |                                           | [              | < Back             | Next >            | Cancel |
| 5) Choose " <b>Cu</b>                                | stom" and clic                            | k " <b>N</b> e | ext"               |                   |        |
|                                                      | Classroom C                               | onti           | rol - InstallS     | hield Wizard      | X      |
| Setup Type                                           |                                           |                |                    | Classro           |        |
| Choose the se                                        | tup type that best s                      | uits yo        | our needs.         | Con               | trol   |
| This comput                                          | ter is used by:                           |                |                    |                   |        |
| O Student                                            | Select this option                        | to insta       | all the Student so | ftware            |        |
| O Tutor                                              | Select this option                        | to insta       | all the Tutor soft | ware              |        |
| O IT Techni                                          | i <b>cian</b><br>Select this option i     | to insta       | all the Technician | console and admin | tools  |
| • Custom                                             | Select this option                        | to insta       | all a combination  | of the above      |        |
| InstallShield                                        |                                           |                |                    |                   |        |
|                                                      |                                           | [              | < Back             | Next >            | Cancel |

6) Check the "Student" and "Tutor Console", change the installation path to be under the teacher account, e.g.: C:\Users\Administrator\classroom control, otherwise the students will be able to run the Tutor console, and then click "Next".

| Custom Setup                                    | Classroom 👧   |
|-------------------------------------------------|---------------|
| Select the program features you want installed. | Control 🐃     |
|                                                 |               |
| Student                                         |               |
| Install Configurator                            |               |
| Add Configurator Start Menu shortcut            |               |
| ✓ Tutor Console                                 |               |
| Add desktop shortcut for Tutor Console          |               |
| Remote Deployment Utility                       |               |
| Tech Console (includes Remote Deployment)       |               |
| Add desktop shortcut for Tech Console           |               |
| Name and Connectivity Server                    |               |
| Replay Conversion Utility                       |               |
| V Standalone Test Designer                      |               |
| Install to:                                     |               |
| C:\Users\Administrator\Classroom Control\       | Change        |
| InstallShield                                   | <u> </u>      |
| Help < Back                                     | Next > Cancel |

7) The default name of the room is **Eval** or you can also rename it and then click "**Next**".

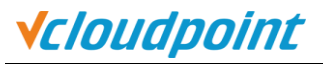

| Room Identification                                                                                                    | Classroom 👧                                                                                                    |
|----------------------------------------------------------------------------------------------------|----------------------------------------------------------------------------------------------------|
| Please enter the name of your room                                                                                                    | Control 😂                                                                                                    |
| By Default the Tutor program will only fi<br>value that you enter here. This can be u<br>rooms as well as for use in environments<br>by room | nd Student PCs configured to use the matching Room<br>updated later to allow connections across multiple<br>s where you do not wish to group student computers |
| Room: Eval                                                                                                    |                                                                                                    |
| InstallShield                                                                                                    |                                                                                                    |
|                                                                                                    | < Back Next > Cancel                                                                                                    |
| 8) Click " <b>Install</b> ".                                                                                                    |                                                                                                    |
| 😼 Classroom Cont                                                                                                    | rol - InstallShield Wizard                                                                                                    |
| Ready to Install the Program<br>The wizard is ready to begin installation                                                                    | Classroom & Control                                                                                                    |
| Click Install to begin the installation.                                                                                                    |                                                                                                    |
| If you want to review or change any of exit the wizard.                                                                                      | your installation settings, click Back. Click Cancel to                                                                                                    |
|                                                                                                    |                                                                                                    |
|                                                                                                    |                                                                                                    |
|                                                                                                    |                                                                                                    |
| InstallShield                                                                                                    | < Back Install Cancel                                                                                                    |

9) After installation, please run the **Classroom Control Tutor Console** and select "**Configuration...**".

**√***cloudpoint* 

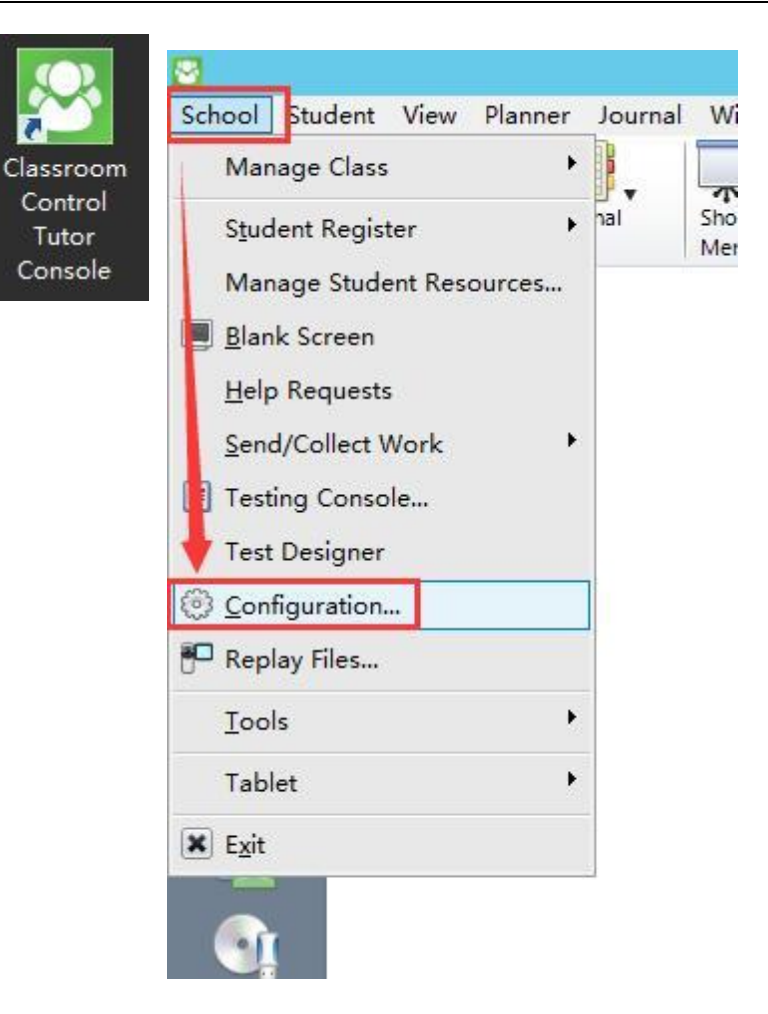

**√***cloudpoint* 

10) In the **Startup Options**, check the option "**Tutor will be used to connect to students within a centralised computing environment (Required restart)**" and click "**Confirm**" to restart the server.

| S                                                                                                    | ettings for Configuration: Classroom Control                                                                                                    | x    |
|----------------------------------------------------------------------------------------------------|----------------------------------------------------------------------------------------------------|------|
| <ul> <li>Start Options</li> <li>Start Options</li> <li>Restrictions</li> <li>Network and Wireless Settings</li> <li>Performance</li> <li>Student Selection</li> <li>Administration</li> <li>Security</li> <li>Profile</li> </ul> | At Startup Start Viewing Watch Share Control Start Showing Start Scanning at interval of: 10 seconds                                                                                                    |      |
|                                                                                                    | Display Class Wizard     Tutor will be used to connect to students within a centralised computing environment.     (Requires restart)     Tutor will be used to connect to students using Tablets. (Requires restart) |      |
| Classr                                                                                                    | OK Cancel                                                                                                    | Help |
| Apply transport and s<br>(all connections will b<br>If you decline, the ch<br>when you next start t                                                                                                    | tartup changes now Yes<br>be lost)? No<br>nanges will take effect<br>he program.                                                                                                    |      |

11) When installation completes, please restart the server.

•••••

12) Teachers must use an **admin account** to run the Tutor Console of Classroom Control.

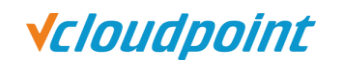

#### Authorization Code of vMatrix Classroom Control

If you choose the 30-day Trial, please fill in the authorization code after installation. You can open the **Classroom Control Tutor Console** and fill in the authorization code through the **Help** Menu.

| 8                                                     |                                       |
|-------------------------------------------------------|---------------------------------------|
| School Student View Plan                              | nner Journal Window Help              |
| Manage Student Random<br>Class Register Student       | Journal Show View Getting Started ect |
|                                                       | (i) <u>A</u> bout                     |
| 🖸 Classro                                             | oom Control                           |
| Abour License Fechnical                               | Support                               |
|                                                       |                                       |
| Licensee:                                             | Elim                                  |
| Serial Number:                                        | C                                     |
| Licensed For:                                         | Clients                               |
| This is a time-limited licerie<br>and will expire on: | 01                                    |
|                                                       | Update License                        |
| Version V12.00.23                                     | Copyright (c) 2016 NSL                |

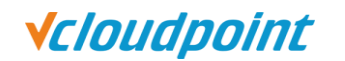

Fill in the correct information:

- Serial Number
- Maximum Clients
- Expiry (dd-mm-yy). Generally, the authorization code is permanent effective, so it is unnecessary to fill in the period of validity.
- Licensee
- Authorization Code

| Classroom Control License Manager ? × |                                                  |  |
|---------------------------------------|--------------------------------------------------|--|
| General Advanced D                    | efaults Enforce                                  |  |
| Enter the license i<br>Certificate.   | nformation exactly as it appears on your License |  |
| Serial Number:                        |                                                  |  |
| Maximum Clients:                      | (0 for unlimited)                                |  |
| Expiry Date:                          |                                                  |  |
| Licensee:                             | E                                                |  |
| License type:                         | All platforms                                    |  |
|                                       |                                                  |  |
|                                       |                                                  |  |
| Authorisation Key:                    |                                                  |  |
|                                       |                                                  |  |
|                                       |                                                  |  |
|                                       |                                                  |  |
|                                       |                                                  |  |